TO: EPSON 愛用者

FROM: EPSON 客服中心

主題敘述: 雷射複合機 Epson WorkForce AL-MX300DNF 使用 IE 瀏覽器每次進入印表機 WEB 設定網頁,都會有警告訊息,如何排除

※當使用 IE 瀏覽器時,輸入印表機 IP 位址,瀏覽器都會出現警告訊息,可依下面操作 方式排除。

| ← ④ https://192.168.6 ♀ ▼ ♂ × ◎ 憑證錯誤: 瀏覽已封鎖 ×            | <b>↑</b> ★ ¤ |
|----------------------------------------------------------|--------------|
| 此網站的安全性憑證有問題。                                            | *            |
| 此網站出示的安全性憑證並非由信任的憑證授權單位所發行。<br>此網站出示的安全性憑證是為其他網站的位址所發行的。 |              |
| 安全性憑證問題可能表示其他人可能正在嘗試欺瞞您,或是擴戰您傳送到該伺服器的任何資料。               |              |
| 我們建議您闡閉此網頁,而且不要繼續瀏覽此網站。                                  |              |
| ❷ 按這裡關閉此網頁。                                              |              |
| 😵 繼續瀏覽此網站 (不建議)。                                         |              |
| ● 其他資訊                                                   |              |
|                                                          |              |
|                                                          |              |
|                                                          |              |
|                                                          |              |
|                                                          |              |
|                                                          |              |
|                                                          |              |
|                                                          |              |
|                                                          |              |
|                                                          | *            |

步驟1、點選「繼續瀏覽此網站(不建議)」選項。

步驟 2、之後畫面會進入印表機的 EpsonNet Config 的 WEB 設定畫面,點選「Network Administrator(網路管理員)」。

| 🧲 🕣 🥖 🖊 192 ,O - 🕉 🗟 C    | 🗙 <i>i EpsonNet Config</i> | ×                                       | <b>↑</b> ★ ☆ |
|---------------------------|----------------------------|-----------------------------------------|--------------|
| EpsonNet Config           | Margan and                 |                                         | EPSON        |
| Home Favorite             |                            |                                         | Help         |
| Network System            |                            |                                         |              |
| Administrator             |                            |                                         |              |
| Information               |                            | 网络安位亚                                   |              |
| Printer                   |                            | ● 「「「「「「「「」」」」 「「「「」」」 「「」」 「「」」 「「」」 「 |              |
| System                    |                            | 44 四 言品語 -000 000+<br>文件大小 品語 濃淡度       |              |
| <u>System Information</u> |                            |                                         |              |
| <u>Machine Status</u>     |                            | Error Information                       |              |
| Language                  |                            | Sleep                                   |              |
| Common Settings           |                            |                                         | -            |
| Printer Settings          |                            |                                         | =            |
| Scan Settings             |                            |                                         | _            |
| Fax Settings              | Continue Warmup            |                                         |              |
| Address Settings          |                            |                                         |              |
| Fax No.                   | System Information         |                                         |              |
| Admin Settings            | Printer Model Name         | AL-MX300                                |              |
| Network                   | Main Version               | 00.22                                   |              |
| Network                   | Fax Version                | 00.16                                   |              |
|                           | MCU Version                | 0002030000                              |              |
| Configuration             | Serial No                  | TRD2000002                              |              |
| Printer                   | Memory [MB]                | 1024                                    |              |
|                           | MAC Address                | AC18267B0039                            |              |
|                           | IP Address                 | 192.168.6.134                           | •            |

步驟 3、「Security(安全性)」選單,點選「SSL/TLS (安全通訊協定/傳輸層安全協議)」。

| (←) → @                                      | 192 🔎 👻 🔯 🖉 🖉 EpsonNet Cor                               | nfig ×        | <b>n</b> ★ ₩ |
|----------------------------------------------|----------------------------------------------------------|---------------|--------------|
| EpsonNet                                     |                                                          |               | EPSON        |
| Home Favorite                                |                                                          |               | Help         |
| Network<br>Administrator                     | Network Administrator - Network<br>TCP/IP - IPv4 Address |               | 2            |
| Network<br>TCP/IP                            | Method for Specifying IP Address                         | Manual 👻      |              |
| IPv4 Address     IPv6 Address     Date DDate | Setting Automatic Private IP Addressing<br>(APIPA)       | Diseble V     |              |
| • <u>DINSIDDINS</u><br><u>WSD</u><br>ULTD    | Setting PING                                             | Disable -     |              |
| IPP/IPPS                                     | IP Address(Manual)                                       | 192.168.0.134 |              |
| Bonjour                                      | Subnet Mask(Manual)                                      | 255.255.255.0 |              |
| MS Network                                   | Default Gateway(Manual)                                  | 192.168.6.254 |              |
| <u>SNMP</u><br><u>Time Server</u>            |                                                          | Transmit      |              |
| Printing/Scan<br>Protocol                    |                                                          |               |              |
| Email Server                                 |                                                          |               |              |
| LDAP                                         |                                                          |               |              |
| Security                                     |                                                          |               |              |
| IPsec/Access Control                         |                                                          |               |              |
| IEEES02.1X                                   |                                                          |               |              |
| Authentication -                             |                                                          |               |              |
| < <u> </u> ►                                 |                                                          |               |              |

步驟 4、「Automatic Redirect HTTP to HTTPS (安全通訊協定/傳輸層安全協議)」,將 Enable(啟用),改為 Disable(不啟用)。

|                                                           |                                                                       |                                        | - • ×        |
|-----------------------------------------------------------|-----------------------------------------------------------------------|----------------------------------------|--------------|
| < -> €                                                    | 192 🔎 - 🗴 🗟 C 🗙 🥥 EpsonNet Co                                         | onfig ×                                | <b>↑</b> ★ ☆ |
| EpsonNet<br>Config                                        |                                                                       |                                        | EPSON        |
| Home Favorite                                             |                                                                       |                                        | Help         |
| Network Administrator                                     | Network Administrator - Security<br>SSL/TLS                           |                                        | 2            |
| TCP/IP<br>WIED                                            | Server Certificate                                                    | Self-Signed Certificate 💌              |              |
| LLTD                                                      | Encryption Strength                                                   | Medium(RC4-128,3DES-168,AES-128/256) - |              |
| IPP/IPPS                                                  | Automatic Redirect HTTP to HTTPS                                      | Enable 🔻                               |              |
| <u>UPnP</u>                                               |                                                                       | Transmit                               |              |
| Bonjour<br>MC Material                                    | <u></u>                                                               |                                        |              |
| <u>SNMP</u><br><u>Time Server</u><br><u>Printing/Scan</u> | Network Administrator - Security<br>Authentication - Certificate List | Open Details                           |              |
| Email Server                                              | Self-Signed Certificate                                               |                                        |              |
| LDAP                                                      | Status                                                                | Used                                   |              |
| Security                                                  | Subject                                                               | 172.21.23.56                           |              |
| IPsec/Access Control                                      |                                                                       |                                        |              |
| <u>SSL/TLS</u>                                            | CA-Signed Certificate1                                                |                                        |              |
| IEEE802.1X                                                | Status                                                                | No Certificate                         | Delete       |
| Security Setup                                            | Subject                                                               |                                        |              |
|                                                           | CA-Signed Certificate2                                                |                                        |              |
| Option -                                                  | Status                                                                | No Certificate                         | Delata       |
| < <u> </u>                                                | Subject                                                               |                                        | - Deleie -   |

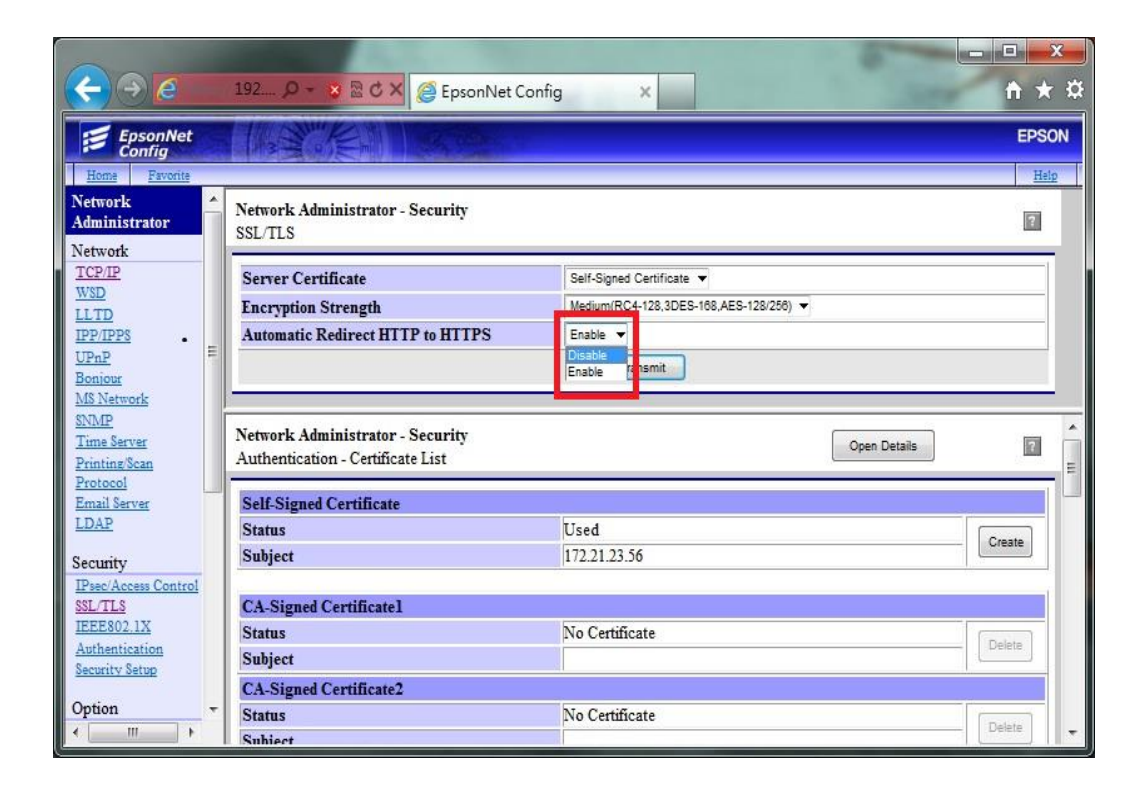

步驟 5、點選「Transmit(傳送)」, 關閉瀏覽器(按右上角「X」)即完成設定。

| <->€                                                                                         | 192 ♀ × ☎ ♂ × 遵 EpsonNet Co                                                   | onfig ×                                                                           | <b>↑</b> ★ ¤ |
|----------------------------------------------------------------------------------------------|-------------------------------------------------------------------------------|-----------------------------------------------------------------------------------|--------------|
| EpsonNet<br>Config                                                                           |                                                                               |                                                                                   | EPSON        |
| Home Favorite Network Administrator Network                                                  | Network Administrator - Security<br>SSL/TLS                                   |                                                                                   | Help         |
| TCP/IP<br>WSD<br>LLTD<br>IPP/IPPS<br>UPnP<br>Boniour<br>MS Network                           | Server Certificate<br>Encryption Strength<br>Automatic Redirect HTTP to HTTPS | Self-Signed Certificate  Medium(RC4-128,3DES-168,AES-128/256)  Clicable  Transmit |              |
| <u>SNMP</u><br><u>Time Server</u><br><u>Printing/Scan</u><br><u>Protocol</u><br>Email Server | Network Administrator - Security<br>Authentication - Certificate List         | Open Details                                                                      |              |
| LDAP<br>Security<br>IPsec/Access Control                                                     | Status<br>Subject                                                             | Used<br>172.21.23.56                                                              | Create       |
| SSL/TLS<br>IEEE802.1X<br>Authentication<br>Security Setup                                    | CA-Signed Certificate1<br>Status<br>Subject                                   | No Certificate                                                                    | Delete       |
| Option -                                                                                     | CA-Signed Certificate2<br>Status<br>Subject                                   | No Certificate                                                                    | Delete       |